## Please go zeczec website :https://www.zeczec.com/projects/ZoomFitness

and you can choose **Facebook login** for quicky activate account.

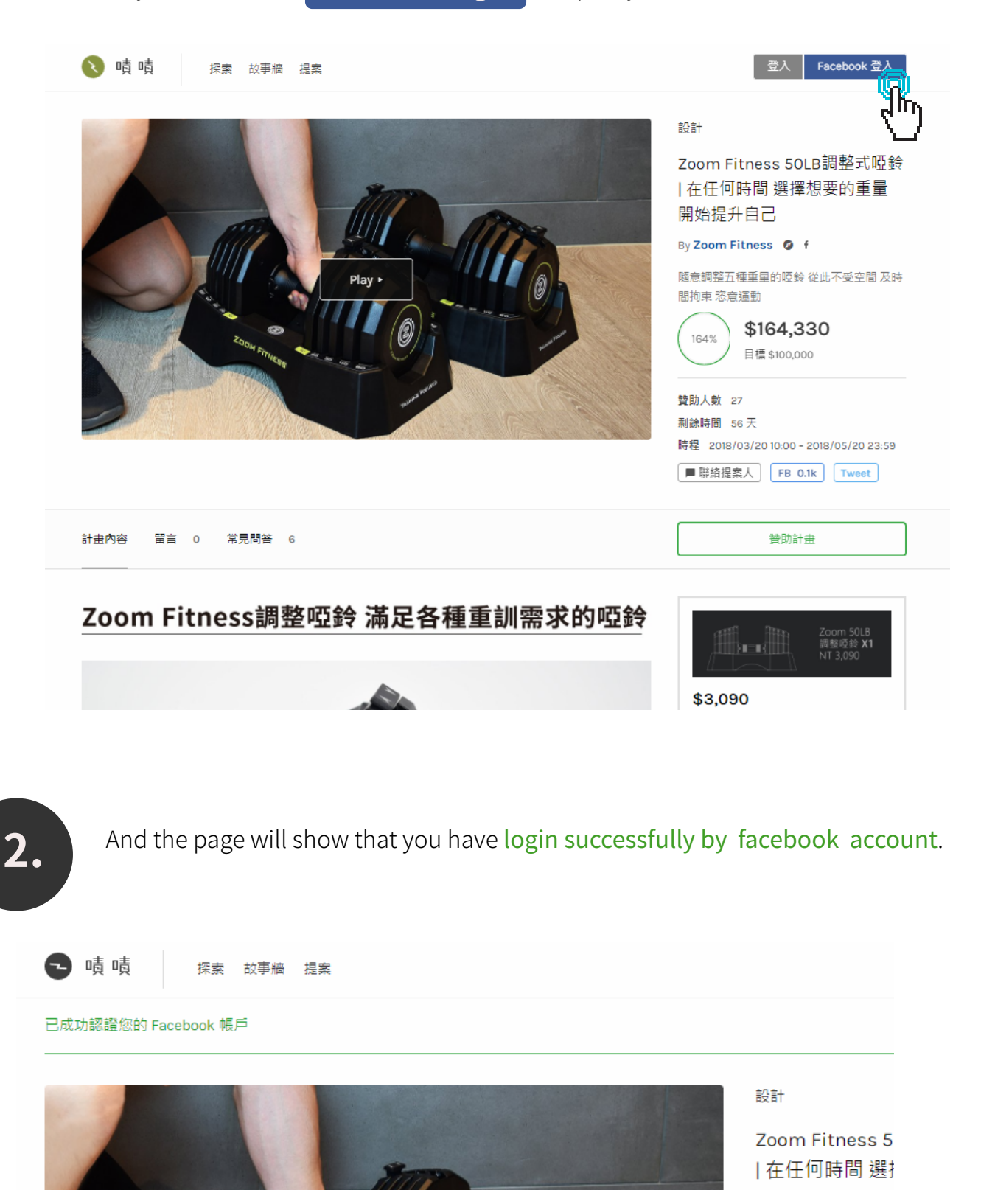

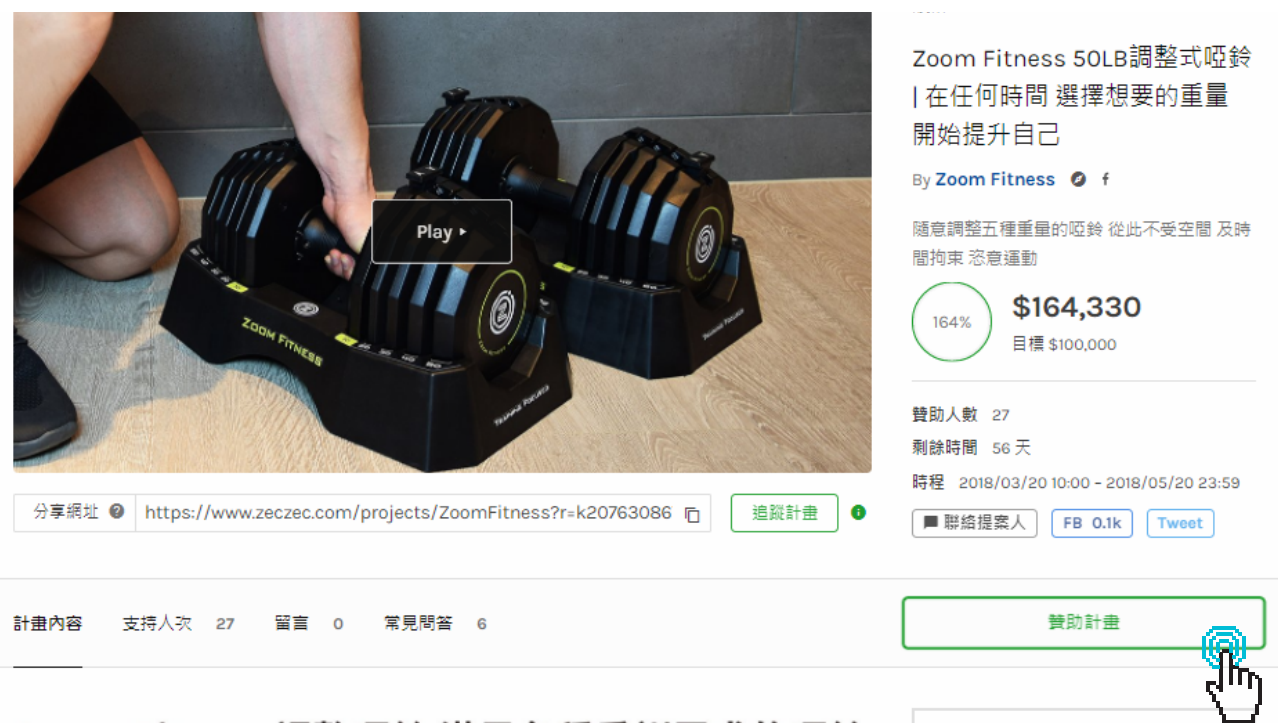

## Zoom Fitness調整啞鈴 滿足各種重訓需求的啞鈴

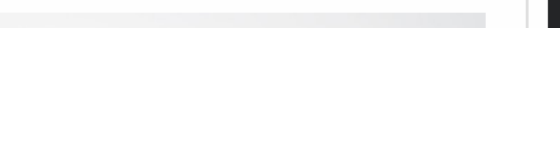

And you can choose which plan you want to support.

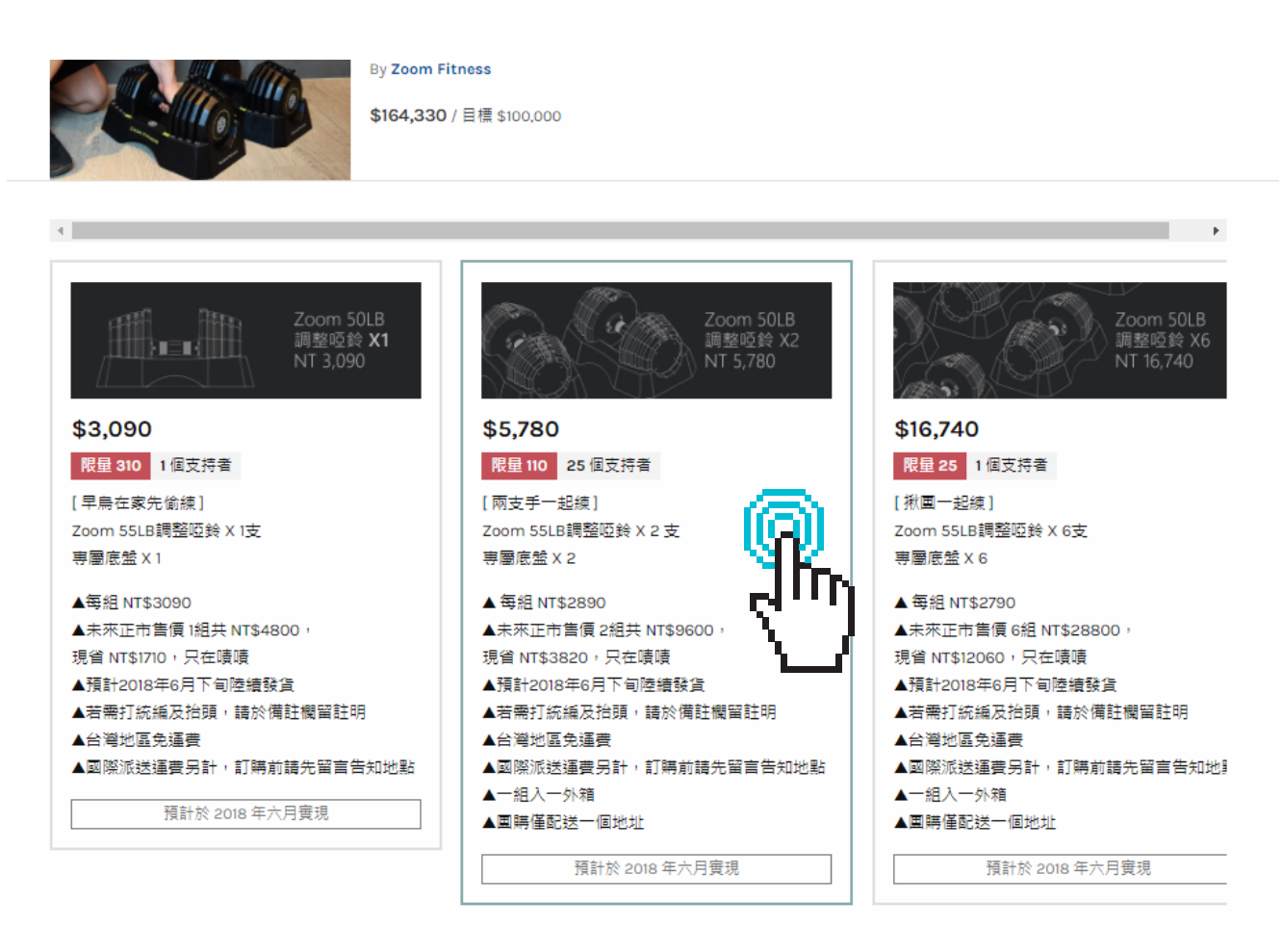

4.

You can choose the payment and fill in your delivery data in this page.

| And pressthe button                                                                                                    | 立刻付款贊助 (Pay for the support plan)                                     |
|----------------------------------------------------------------------------------------------------|-----------------------------------------------------------------------|
| 啧啧 探索 故事牆 提案                                                                                                    |                                                                       |
| Zoom Fitnes<br>By Zoom Fitnes<br>\$164,330 / E                                                                                                    | as 50LB調整式啞鈴   在任何時間 選擇想要的重量 開始提升自己<br>ss<br>標 \$100,000              |
| 1990-                                                                                                    | 贊助金額 (support price)                                                  |
| Zoom 50LB<br>調整四鈴 X2                                                                                                    | \$ 5780 ^ 湊整數 ^ +1000 ~ 最低金額                                          |
| 前至此时 A2<br>NT 5,780                                                                                                    | 最低金額為贊助選項價格。可向上加碼幇助針畫加速成功。你內容動整即計畫運至可以的 want support us mo<br>進 5.8%! |
| <b>\$5,780</b><br>限量 110 25 個支持者                                                                                                    | 付款方式 (Payment)                                                        |
| [兩支手一起練]<br>Zoom 55LB調整啞鈴 X 2 支                                                                                                    | ● 信用卡付款 (By credit card)                                              |
| 専屬底盤 X 2                                                                                                    | ○ 🏛 ATM 機器轉帳或銀行臨櫃繳款(By ATM)                                           |
| ▲ 电和N132890<br>▲未來正市售價 2組共 NT\$9600,<br>現省 NT\$3820,只在嘖嘖<br>▲預計2018年6月下旬陸續發貨<br>▲若需打統編及抬頭,請於備註欄留註明<br>▲台灣地區免運費<br>▲國際派送運費另計,訂購前請先留言告知地點<br>▲一組 入一纨箱 | 備註 可留空 (You can leave message for us here)                            |
|                                                                                                    | 填寫備註(参考回饋或計畫內容的說明,可留空)                                                |
|                                                                                                    | 收件人 (Receiver)                                                        |
| ■ 14/1、21/17目<br>▲團購僅配送一個地址                                                                                                    | 聯絡電話 (Phone number) @                                                 |
| 預計於 2018 年六月實現                                                                                                    |                                                                       |
|                                                                                                    |                                                                       |

立刻付款贊助

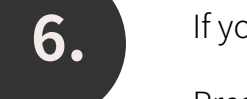

If you choose "Pay by creit card " you will go to the PayNow page.

Press the button **Comfirm Payment** after fill in the credit card data.

Zeczec will send you a comfirm email after pay successfully. .

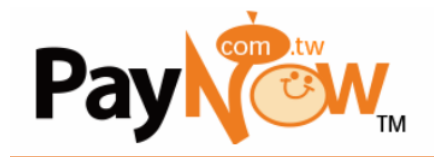

## 歡迎使用**PayNow**線上金流價金信託付款機制

| 商店名稱:                                   | 噴室股份有限公司                                                           |
|-----------------------------------------|--------------------------------------------------------------------|
| 商店訂單編號: (order number)                  | p2076CavtfpRODSpJCAI                                               |
| 持卡人<br>(Card Holder Name)               | 修改姓名                                                               |
| 買家帳號<br>(ID/Email)                      |                                                                    |
| 持卡人行動電話<br>(Mobile Number)              |                                                                    |
| 交易總金額(新台幣)<br>(Purchase Amount For NTD) | 元                                                                  |
| 16碼信用卡號<br>(Credit Card Number)         | number number number number                                        |
| 到期日<br>(Expiration Date MM/YY)          | 月(MM) 選擇▼ / 年(YY) 選擇▼                                              |
| 卡片背面末3碼<br>(CSC/CVV)                    | csc/cvv                                                            |
| 合作銀行                                    | 凱基銀行<br>KGI BANK                                                   |
| (I have i                               | ■付款前請先勾選並同意PayNow會員條款<br>read and agreed to PayNow user agreement) |
|                                         | 確定付款(只按一次鈕) (Confirm Payment)                                      |
|                                         | ليبيه                                                              |

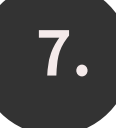

If you choose "Pay by ATM" you will go to the PayNow page.

Press the button 確定產生轉帳號

(Get the transfer account) after fill in your data.

You will get a transfer account , and zeczec will send you a comfirm email after

pay successfully.

Pay тм

## 歡迎使用PayNow線上金流價金信託付款機制

| 商店名稱:                                  | 噴室股份有限公司                                                                        |
|----------------------------------------|---------------------------------------------------------------------------------|
| 訂購日期:                                  |                                                                                 |
| 商店訂單編號: (order number)                 | p2076Y6AofJbzRBzOWQ8                                                            |
| PayNow訂單編號:                            |                                                                                 |
| 消費者姓名<br>(Buyer Name)                  |                                                                                 |
| 買家帳號<br>(ID/Email)                     |                                                                                 |
| 電子郵件<br>(Email)                        |                                                                                 |
| 聯絡電話<br>(Mobile Number)                |                                                                                 |
| 辦規下列付款說明,並於繳款期限 以前, 選擇                 | 發任何一部銀行或郵局的ATM自動提軟機轉帳,輸入下方的轉帳帳號及金額,就能輕鬆完成付款!                                    |
| 匯款戶名:                                  | 立吉富線上金流股份有限公司                                                                   |
| 銀行代碼:                                  | 009                                                                             |
| 轉接根號:                                  |                                                                                 |
| 應繳金額〔新台幣〕<br>(Purchase Amount For NTD) | 元                                                                               |
| 合作銀行                                   | <b>CHB</b> 帮化银行                                                                 |
| (11)                                   | □我已同意並詳細閱讀PayNow會員條款與相關服務<br>have read and agreed to PayNow user agreement) 👄 😂 |
|                                        | 確定產生轉帳帳號(只按一次新                                                                  |
|                                        | 41                                                                              |